# يتلا يداحألا ثبلل IP هيجوت ءاطخأ فاشكتس Catalyst 6500/6000 تالوحم ىلع CEF نمضتت جمانربو 2 فرشم كرحم عم Series Switches CatOS System

## المحتويات

المقدمة المتطلبات الأساسية المتطلبات المكونات المستخدمة الاصطلاحات نظرة عامة على إعادة التوجيه السريع قاعدة معلومات التوجيه (FIB) جدول التجاور كيفية قراءة جدول FIB والتجاور على PFC2 أسلوب أستكشاف الأخطاء وإصلاحها دراسة الحالة 1: الاتصال بمضيف في شبكة متصلة مباشرة خطوات أستكشاف الأخطاء وإصلاحها ملاحظات واستنتاجات دراسة حالة 2: الاتصال بشبكة بعيدة خطوات أستكشاف الأخطاء واصلاحها ملاحظات واستنتاجات دراسة الحالة 3: موازنة الأحمال إلى عدة نقلات تالية دراسة الحالة 4: التوجيه الافتراضي المسار الافتراضي موجود في جدول توجيه MSFC2 لا يوجد مسار افتراضي في جدول التوجيه تلميحات أستكشاف المشكلات وإصلاحها الأخرى والمشكلات المعروفة إصدار أمر show mls cef mac <u>الظل تي کام</u> تم تعطيل التوجيه الافتراضي معلومات ذات صلة

## <u>المقدمة</u>

يجب إستخدام هذا المستند كدليل لاستكشاف أخطاء توجيه IP للبث الأحادي وإصلاحها على محولات Catalyst 6500/6000 باستخدام Supervisor Engine ، بطاقة ميزة السياسة 2 (PFC2)، بطاقة ميزة المحول متعدد الطبقات 2 (MSFC2). يتم توجيه البث الأحادي على Supervisor Engine (محرك المشرف) 2 باستخدام إعادة التوجيه السريع من Cisco (CEF). يتناول هذا المستند فقط توجيه IP على السلسلة 6500/6000 مع مشرف محرك 1 المزودة بمحرك المشرف 2، PFC2، MSFC2. هذا وثيقة ليس صالح لمادة حفازة 000/6500 مع مشرف 1 (أو 1α) أو ل المتعدد طبقات مفتاح وحدة نمطية (MSM). هذا وثيقة صالح فقط للمحولات التي يركض مادة حفازة os (CatOS) نظام برمجية على المشرف محرك، ولا ل ال cisco IOS® نظام برمجية.

## <u>المتطلبات الأساسية</u>

#### <u>المتطلبات</u>

لا توجد متطلبات خاصة لهذا المستند.

#### <u>المكونات المستخدمة</u>

لا يقتصر هذا المستند على إصدارات برامج ومكونات مادية معينة.

#### <u>الاصطلاحات</u>

للحصول على مزيد من المعلومات حول اصطلاحات المستندات، ارجع إلى <u>اصطلاحات تلميحات Cisco التقنية</u>.

## نظرة عامة على إعادة التوجيه السريع

كانت CEF في الأصل تقنية تحويل برنامج Cisco IOS Software مصممة لتوجيه الحزم بشكل أسرع. يتميز برنامج إعادة التوجيه السريع (CEF) بأنه أكثر قابلية للتطوير من التحويل السريع. (لا توجد حاجة لإرسال الحزمة الأولى لمعالجة التحويل.) يستخدم المحول Catalyst 6500 مع Supervisor Engine (محرك المشرف) 2 آلية إعادة توجيه CEF المستندة إلى الأجهزة التي يتم تنفيذها على PFC2. تستخدم CEF بشكل رئيسي جدولين لتخزين المعلومات اللازمة للتوجيه: قاعدة معلومات إعادة التوجيه (FIB) وجدول التجاور.

#### قاعدة معلومات التوجيه (FIB<u>)</u>

يستخدم CEF FIB لاتخاذ قرارات تحويل تستند إلى بادئة وجهة IP (أطول تطابق أولا). يشبه FIB نظريا جدول توجيه أو قاعدة معلومات. وهو يحافظ على صورة متطابقة لمعلومات إعادة التوجيه الموجودة في جدول توجيه IP. عند حدوث تغييرات في التوجيه أو المخطط في الشبكة، يتم تحديث جدول توجيه IP، وتظهر هذه التغييرات في FIB. يحتفظ FIB بمعلومات عنوان الخطوة التالية استنادا إلى المعلومات الموجودة في جدول توجيه IP. ونظرا لوجود إرتباط واحد إلى واحد بين إدخالات FIB وإدخالات جدول التوجيه، يحتوي FIB على جميع المسارات المعروفة ويلغي الحاجة إلى صيانة ذاكرة التخزين المؤقت للمسار والمرتبطة بمسارات التحويل، مثل التحويل السريع والتبديل الأمثل. هناك دائما تطابق في FIB، سواء كان تقصير أو حرف بدل.

#### <u>جدول التجاور</u>

يقال إن العقد في الشبكة متقابلة إذا كان بإمكانها الوصول إلى بعضها البعض باستخدام خطوة واحدة عبر طبقة إرتباط. بالإضافة إلى FIB، يستخدم CEF جداول التجاور لإعداد معلومات عنونة الطبقة 2 (L2). يحتفظ جدول التجاور بعناوين الخطوة التالية من المستوى الثاني لجميع إدخالات FIB. هذا يعني أن إدخال FIB كامل يحتوي على مؤشر إلى موقع في جدول التجاور الذي يحمل معلومات إعادة كتابة L2 للخطوة التالية للوصول إلى وجهة IP النهائية. in order MSFC2.

## <u>كيفية قراءة جدول FIB والتجاور على PFC2</u>

يجب أن يكون جدول FIB الخاص ب PFC2 هو نفس جدول FIB الموجود على MSFC2. على PFC2، خزنت كل بادئات IP في FIB في ثالث محتوى ذاكرة قابلة للتوجيه (TCAM) ويتم فرزها حسب طول القناع، بدءا من أطول قناع. هذا يعني أنه يمكنك أولا العثور على جميع الإدخالات التي تحتوي على قناع بقيمة 32 (مدخل المضيف)، ثم تجد جميع الإدخالات التي يبلغ طول القناع عنها 31 وهكذا، حتى تصل إلى مدخل بطول قناع بقيمة 0. هذا هو الإدخال الافتراضي. تتم قراءة FIB بشكل تسلسلي، ويتم إستخدام الضربة الأولى كتطابق. تأمل في هذا النموذج من جدول FIB على PFC2:

Cat6k> (enable) show mls entry cef Mod FIB-Type Destination-IP Destination-Mask NextHop-IP Weight \_\_\_\_\_ \_\_\_\_ receive 0.0.0.0 255.255.255.15 15 receive 192.168.254.254 255.255.255 15 receive 10.48.72.237 255.255.255 15 receive 10.48.72.0 255.255.255.255 15 receive 10.48.72.255 255.255.255.255 15 receive 192.168.222.7 255.255.255.255 15 receive 192.168.100.254 255.255.255.255 15 receive 192.168.10.254 255.255.255.255 15 resolved 192.168.199.3 255.255.255.255 1 15 resolved 192.168.222.2 255.255.255.255 192.168.222.2 1 15 192.168.199.3 resolved 192.168.199.2 255.255.255 192.168.199.2 1 15 resolved 192.168.254.252 255.255.255 192.168.199.3 1 !--- This is the last entry with mask length 32. 15 connected 192.168.222.0 255.255.252 !--- This is the only entry with mask length 30. 15 255.255.255.0 !--- This is the first entry with mask length 24. 15 receive 224.0.0.0 connected 10.48.72.0 255.255.255.0 15 connected 192.168.10.0 255.255.255.0 15 connected 192.168.11.0 255.255.255.0 15 connected 192.168.100.0 255.255.255.0 15 connected 192.168.101.0 255.255.255.0 15 connected 192.168.199.0 255.255.255.0 !--- This is the last entry with mask length 24. 15 connected 127.0.0.0 255.0.0. 0 !--- This is the entry with .mask length 8. 15 wildcard 0.0.0.0 0.0.0.0 !--- This is the entry with mask length 0 يتكون كل مدخل من الحقول التالية:

- ص∞— بطاقة MSFC2 التي تقوم بتثبيت الإدخال هي إما 15 أو 16، تعتمد عليها بطاقة MSFC2 المخصصة.
- FIB—النوع المرتبط بهذا الإدخال المحدد. FIB المحتملة هي:meceive وعنوان IP من شبكة البث الفرعية. يحتوي هذا على بادئة بقناع 32 يماثل عنوان IP من واجهات MSFC وعنوان IP من شبكة البث الفرعية.
   —البادئة المقترنة بعنوان الخطوة التالية الصحيح. يحتوي هذا على أي بادئة ذات تجاور تم حله للخطوة التالية.
   —البادئة الموترنة بعنوان الخطوة التالية الصحيح. يحتوي هذا على أي بادئة ذات تجاور تم حله للخطوة التالية الصحيح. يحتوي هذا على أي بادئة ذات تجاور تم حله للخطوة التالية.
   —البادئة الموترنة بعنوان الخطوة التالية الصحيح. يحتوي هذا على أي بادئة ذات تجاور تم حله للخطوة التالية.
   —البادئة المرتبطة بشبكة متصلة.
   يطابق هذا كل الإدخالات (إسقاط أو إعادة توجيه MSFC). يكون هذا الإدخال موجود مع طول قناع 0.
   سار الافتراضي.
   وهذا الإدخال حرف بدل، فإنه يطابق جميع الشبكات الفرعية وهو موجود مع طول قناع 0.
   ولاحلوة الخطوة التالية.
   ولاحل الخال حرف بدل، فإنه يطابق هذا كان الفراضي، وهو موجود مع طول قناع 0.
   ولاحلوة الإدخال حرف بدل، فإنه يطابق هذا موجود الفرعية وهو موجود مع طول قناع 0.
   ولاحلوة التالية.
   ولاحي الخال الفرعية وهو موجود مع طول قناع 0.
   ولاحلوة التالية. يكون إدخال CEF الافتراضي هذا موجود الفظ إذا كان هناك مسار الفتراضي موجود في جدول التوجيه.
   ولاحي تشير إلى الخطوة التوجيه.
   ولاحي إلى الخطوة التوجيه.
   ولاحي إلى الخطوة التوجيه.
   ولاحي إلى الموجود فقط إذا كان هناك مسار افتراضي موجود في جدول التوجيه.
  - destination-ip- عنوان IP للوجهة أو شبكة IP الفرعية المعنية.
  - -- القناع المرتبط بالإدخال. كما يمكنك أن ترى في المثال أعلاه، يتم تصنيف FIB بداية من أطول قناع (255.255.255)، وينتهي بأقصر قناع ممكن (0.0.0.0).
    - الخطوة PI—ip\_i الخطوة التالية، إذا كانت موجودة.

يمكنك عرض جدول التجاور الكامل بإدخال هذا الأمر:

Cat6k> (enable) show mls entry cef adjacency Mod:15 Destination-IP : 192.168.98.2 Destination-Mask : 255.255.255.255 FIB-Type :resolved AdjType NextHop-IP NextHop-Mac VLAN Encp Tx-Packets Tx-Octets connect 192.168.98.2 00-90-21-41-c5-57 98 ARPA 0 0 Connect 192.168.98.2 00-90-21-41-c5-57 98 ARPA 0 0

**ملاحظة:** يحتوي هذا الإخراج على إدخال مماثل لذلك الموجود في نموذج جدول FIB أعلاه لكل إدخال من إدخالات CEF التي تم حلها (أو الافتراضية) في FIB.

أسلوب أستكشاف الأخطاء وإصلاحها

قبل توفير بعض الأمثلة والتفاصيل حول أستكشاف الأخطاء وإصلاحها، يلخص هذا القسم الطرق التي يتم اتباعها لاستكشاف أخطاء الاتصال وإصلاحها أو إمكانية الوصول إلى عنوان IP محدد. تذكر أن جدول CEF على PFC2 يعكس جدول CEF على MSFC2. لذلك، يحمل PFC2 المعلومات الصحيحة للوصول إلى عنوان فقط إن المعلومة معروف ب MSFC2 يكون أيضا صحيح. على هذا النحو، تحتاج دائما إلى التحقق من المعلومات أدناه.

#### <u>من MSFC2:</u>

أكمل الخطوات التالية:

- 1. تحقق من أن المعلومات الموجودة في توجيه IP على جدول MSFC2 صحيحة عن طريق إصدار الأمر show ip route (أو الأمر ip route (أو الأمر ip route بلتحقق من أن إلا الأمر show ip route *x.x.x.x (أو الأمر show ip route x.x.x.x) الإخر*اج يحتوي على الخطوة التالية المتوقعة.وإذا لم تكن كذلك، يلزمك التحقق من بروتوكول التوجيه والتكوين وجار بروتوكول التوجيه وأي أستكشاف أخطاء أخرى وإصلاحها ذات صلة ببروتوكول التوجيه الذي تقوم بتشغيله.
- 2. تحقق من أن الخطوة التالية (أو الوجهة النهائية لشبكة متصلة) تحتوي على إدخال بروتوكول تحليل العنوان (ARP) (ARP) الصحيح الذي تم تحليله على MSFC2 عن طريق إصدار الأمر Asbow ip arp next\_hop\_ip\_address، ثم التحقق من أن ARP تم حله وأنه يحتوي على عنوان MAC الصحيح.إذا كان عنوان MAC غير صحيح، تحتاج ثم التحقق من أن ARP تم حله وأنه يحتوي على عنوان MAC الصحيح.إذا كان عنوان MAC غير صحيح، تحتاج إلى التحقق مما إذا كان جهاز آخر يمتلك عنوان IP هذا. أخيرا، يحتاج أنت أن يتتبع المفتاح مستوى على عنوان MAC الصحيح. إذا كان عنوان MAC غير صحيح، تحتاج إلى التحقق مما إذا كان جهاز آخر يمتلك عنوان IP هذا. أخيرا، يحتاج أنت أن يتتبع المفتاح مستوى على الميناء أن يربط الأداة أن يملك أن جهاز آخر يمتلك عنوان IP هذا. أخيرا، يحتاج أنت أن يتتبع المفتاح مستوى على الميناء أن يربط الأداة أن يملك أن {Back معاز آخر يمتلك عنوان IP هذا. أخيرا، يحتاج أنت أن يتتبع المفتاح مستوى على الميناء أن يربط الأداة أن يملك أن جهاز آخر يمتلك عنوان IP هذا. أخيرا، يحتاج أنت أن يتتبع المفتاح مستوى على الميناء أن يربط الأداة أن يملك أن {Back معاز آخر يمتلك عنوان IP هذا. أخيرا، يحتاج أنت أن يتتبع المفتاح مستوى على الميناء أن يربط الأداة أن يملك أن {Back معاز آخر يمتلك عنوان IP هذا. أخيرا، يحتاج أنت أن يتتبع المفتاح مستوى على الميناء أن يربط الأداة أن يملك أن {Back معاز آفر يملو الأداة أن يملك أن {Back معاز آفر يملو الأداة أن يملك أن {Back معاز آفر يملو الأداة أن يملك أن {Back معاز آفر يربط الأداة أن يملك أن {Back معاز آفر يعام الود على ARP وما إذا كان يجيب بشكل صحيح.
- 3. تحقق من أن جدول CEF على MSFC2 يحتوي على المعلومات الصحيحة وأن التجاور يتم حله عن طريق تنفيذ الخطوات التالية:قم بإصدار الأمر show ip cef *destination\_network* للتحقق من تطابق الخطوة التالية في جدول CEF مع الخطوة التالية في جدول توجيه IP (من الخطوة 1، أعلاه).تحقق من صحة التجاور عن طريق إصدار **تفاصيل عرض التجاور | بدء الأمر next\_hop\_ip\_address**.يجب أن يحتوي هذا على عنوان MAC نفسه الخاص ب ARP الملاحظ في الخطوة 2، أعلاه.

إن يزود خطوة 1 و 2، فوق، نتائج صحيح، غير أن steps 3a أو 3b يفشل، أنت تواجه cisco ios برمجية cisco ios برمجية إصدار أن يكون على الأرجح لا يرتبط إلى المادة حفازة 6000/6500. يجب محاولة مسح جدول ARP وجدول توجيه IP.

#### <u>من ال PFC2:</u>

أكمل الخطوات التالية:

- 1. تحقق من أن معلومات FIB المخزنة على PFC2 صحيحة وتطابق المعلومات المخزنة في جدول CEF على show mls entry cef ip (كما هو موضح في الخطوة 3، أعلاه) عن طريق إصدار الأمر IP للأمر IP للخطوة التالية هو *destination\_ip\_network/destination\_subnet\_mask* ثم التحقق من أن عنوان IP للخطوة التالية هو الذي تتوقعه.إن لا تلاءم المعلومة النتيجة في خطوة 3، أعلاه، هو يشير إلى مشكلة إتصال بين ال MSFC2 و PSFC2 (داخلي إلى المادة حفازة 6000/6500). دققت أن ليس هناك خطأ معروف ل CatOS من ال PFC2 أو ال catos من ال معلومة النتيجة من ال أن أنت تقوم بتشغيله. يمكنك إستعادة الإدخال الصحيح من خلال إصرار الأمر PFC2 من المحدوث المحدوث المعلومة النتيجة في خطوة 3، أعلاه، هو يشير إلى مشكلة إتصال بين ال PFC2 و PSC2 (داخلي إلى المادة حفازة 6000/6500). دققت أن ليس هناك خطأ معروف ل CatOS من ال PFC2 أو ال catos برمجية من ال MSFC2 أن أنت تقوم بتشغيله. يمكنك إستعادة الإدخال الصحيح من خلال إصدار الأمر PSC2 ما معلوم المحدوث المحدوث المح معروث المحدوث المحدوث المحدوث المحدوث المحدوث المحدوث المحدوث المحدوث المحدوث المحدوث المحدوث المحدوث المحدوث المحدوث المحدوث المحدوث المحدوث المحدوث المحدوث المحدوث المحدوث المحدوث المحدوث المحدوث المحدوث المحدوث المحدوث المحدوث الم
- 2. دققت التجاور طاولة على ال PFC2 ب يصدر **العرض mls مدخل 3**2/scef *next\_hop\_ip\_address ت*جاور أمر، بعد ذلك فحصت أن هو يحتوي على ال نفسه ماك عنوان بما أن الواحد يرى في خطوة 2 و 3b من <u>من ال</u> MSFC2 قسم، أعلاه.إذا لم تتطابق التجاور في PFC2 مع التجاور للخطوة التالية في الخطوة 3b، أنت على الأرجح تواجه مشكلة اتصال داخلي بين MSFC2 و PFC2. يمكنك محاولة مسح التجاور لاستعادة المعلومات الصحيحة.

<u>دراسة الحالة 1: الاتصال بمضيف في شبكة متصلة مباشرة</u>

توفر هذه الحالة البسيطة دراسة حول الاتصال بين:

• مضيف 1 في 10 VLAN مع عنوان 192.168.10.10 • مضيف 2 في 199 VLAN مع عنوان 192.168.199.3 هذه عينة من إخراج تكوين MSFC2:

interface VLAN 10 description Server VLAN ip address 192.168.10.1 255.255.255.0 no ip redirects ! interface VLAN 199 ip address 192.168.199.1 255.255.255.0 **ملاحظة:** من المهم ملاحظة أن المادة حفازة 6000/6500 مع مشرف محرك 2 و MSFC2 يوجه يستعمل CEF في جهاز. لا يوجد شيء للتكوين له. لا يمكن تعطيل CEF على MSFC2.

#### خطوات أستكشاف الأخطاء وإصلاحها

اتبع الإجراءات الموضحة في قسم <u>طريقة أستكشاف الأخطاء وإصلاحها</u> في هذا المستند للتحقق من المسار للوصول إلى عنوان IP 192.168.199.3.

1. تحقق من جدول توجيه IP عن طريق إصدار أي من هذه الأوامر: Cat6k-MSFC2# show ip route 192.168.199.3 Routing entry for 192.168.199.0/24 (Known via "connected", distance 0, metric 0 (connected, via interface :Routing Descriptor Blocks directly connected, via VLAN 199 \* Route metric is 0, traffic share count is 1 او Cat6k-MSFC2# show ip route | include 192.168.199.0 C 192.168.199.0/24 is directly connected, VLAN 199 في كلا من مخرجات الأوامر هذه، يمكنك أن ترى أن الوجهة في شبكة فرعية متصلة مباشرة. على هذا النحو، لا يوجد اي خطوة تالية إلى الوجهة. 2. تحقق من إدخال ARP على MSFC2.في هذه الحالة، دققت أن هناك ARP مدخل للغاية عنوان ب يصدر هذا أمر: Cat6k-MSFC2# show ip arp 192.168.199.3 Protocol Address Age (min) Hardware Addr Type Interface Internet 192.168.199.3 176 0030.7150.6800 ARPA VLAN 199 3. تحقق من جدول إعادة التوجيه السريع (CEF) والتجاور على MSFC2.تحقق من جدول CEF بإصدار هذا الأمر: Cat6k-MSFC2# show ip cef 192.168.199.3 version 281, connected, cached adjacency 192.168.199.3 ,192.168.199.3/32 packets, 0 bytes 0 via 192.168.199.3, VLAN 199, 0 dependencies next-hop 192.168.199.3, VLAN 199 valid cached adjacency يمكنك أن ترى أن هناك إدخال CEF صالح مع طول قناع يبلغ 32 وأن هناك تجاور ذاكرة تخزين مؤقت صالح.تحقق من جدول التجاور بإصدار هذا الأمر: Cat6k-MSFC2# show adjacency detail | begin 192.168.199.3 (IP VLAN 199192.168.199.3(7 packets, 0 bytes 0 003071506800 This is the destination MAC address. 00D0003F8BFC0800 ARP00:58:35 ---!

كما يمكنك أن ترى من الإخراج أعلاه، هناك تجاور. يظهر عنوان MAC للوجهة من التجاور نفس المعلومات مثل

عنوان MAC في جدول ARP للخطوة 2، أعلاه.لاحظ أن العدادات في الخطوة 3 b تكون دائما تقريبا 0، بما أن الحزم هي الطبقة 3 (L3) يتم تحويلها في الجهاز. على هذا النحو، فإنها لا تصل أبدا إلى MSFC2 ولا تعد على عدادات MSFC2 CEF. الطريقة الوحيدة لرؤية الإحصائيات على الحزم التي تمت إعادة توجيهها إلى وجهة معينة هي النظر في إحصائيات التجاور التي تم العثور عليها على PFC2 أثناء الخطوة 5.

4. تحقق من وجهة نظر Supervisor Engine (محرك المشرف) أن لديك إدخال CEF/FIB الصحيح.هناك إدخالان مثيران للاهتمام في FIB، كما يلي:إدخال لعنوان IP للوجهة، كما هو موضح هنا:

 Cat6k> (enable) show mls entry cef ip 192.168.199.3/32
 Cat6k> (enable) show mls entry cef ip 192.168.199.3/32
 Mod FIB-Type Destination-IP Destination-Mask NextHop-IP Weight
 resolved 192.168.199.3 255.255.255.255 192.168.199.3
 1 15
 هذا الإدخال هو إدخال مضيف مع خطوة تالي معروفة بالفعل (الذي، في هذه الحالة، هو الوجهة لفعها).إدخال متوافق مع الشبكة الوجهة، كما هو موضح هنا:
 Cat6k> (enable) show mls entry cef ip 192.168.199.0/24
 Mod FIB-Type Destination-IP Destination-Mask NextHop-IP

connected 192.168.199.0 255.255.255.0 15

هذا الإدخال هو إدخال FIB متصل، مما يعني أن أي حزمة تضرب هذا الإدخال يتم إعادة توجيهها إلى MSFC2 لمزيد من المعالجة (أساسا إرسال ARP وانتظار تحليل ARP).تذكر أنه يتم إستعراض FIB بشكل تسلسلي، بدءا من أطول طول قناع. على هذا النحو، إذا كان كلا المدخل المسرود في الخطوة 4، أعلاه موجودا، فأنك تضغط على المدخل الأول باستخدام القناع 32 (مدخل المضيف)، ولا تنتقل إلى أسفل جدول FIB. في الحالة التي يكون فيها إدخال /<sub>3</sub>2 غير موجود، تقوم بالوصول إلى الإدخال الثاني، وهو الإدخال للشبكة؛ لأنه إدخال متصل، يمكنك إعادة توجيه الحزمة إلى MSFC2 لمزيد من المعالجة. من الممكن جدا أن يرسل ال MSFC2 MSFC2 لقلب ARP لقناع الوجهة. بمجرد تلقي رد ARP لمزيد من المعالجة. من الممكن جدا أن يرسل ال MSFC2.

5. بمجرد أن تمتلك إدخال FIB الصحيح مع قناع طول 32، تحقق من أن التجاور يتم تعميمه بشكل صحيح لذلك المضيف عن طريق إصدار هذا الأمر:

Cat6k> (enable) **show mls entry cef ip 192.168.199.3/32 adjacency** Mod:15 Destination-IP : 192.168.199.3 Destination-Mask : 255.255.255.255 FIB-Type : resolved AdjType NextHop-IP NextHop-Mac VLAN Encp TX-Packets TX-Octets connect 192.168.199.3 **00-30-71-50-68-00** 199 ARPA 0 0

ملاحظة: يتم تعبئة التجاور ويحتوي حقل мехтнор-мас على عنوان MAC الصحيح للمضيف 2 (كما هو موضح في الخطوات 2 و 3b).عند هذه النقطة، يكون جميع الإخراج صحيحا، على الرغم من أن عدد الحزم التي تم إرسالها لهذا التجاور لا يزال 0. في المثال التالي، يمكنك إرسال عشرة إختبارات تجميع من 100 بايت من المضيف 1 إلى المضيف 2 والتحقق من التجاور مرة أخرى. Cat6k> (enable) show mls entry cef ip 192.168.199.3/32 adjacency Mod:15 Destination-IP : 192.168.199.3 Destination-Mask : 255.255.255.255 FIB-Type : resolved AdjType NextHop-IP NextHop-Mac VLAN Encp TX-Packets connect 192.168.199.3 00-30-71-50-68-00 199 ARPA 1000 10 يمكنك الان ان ترى ان عدد ਾx هو 10، والذي يتوافق مع حركة المرور التي تم إرسالها.

#### <u>ملاحظات واستنتاجات</u>

كما هو مذكور في الخطوة 4 من <u>خطوات أستكشاف الأخطاء واصلاحها،</u> يوجد لديك إدخالان من إدخالات FIB يمكن أن يكونا متطابقين بشكل جيد، كما هو موضح أدناه:

• إدخال الشبكة (في هذه الحالة، 199.08.199.0/24)- يكون هذا الإدخال موجودا دائما ويأتي مباشرة من جدول التوجيه و CEF على MSFC. دائما ما تكون هذه الشبكة متصلة مباشرة في جدول التوجيه. إدخال المضيف الوجهة (في هذه الحالة، 1993، 39/192.168) لا يكون هذا الإدخال موجودا بالضرورة. وإذا لم تكن كذلك، فتقوم بضغط إدخال الشبكة وتظهر العناصر التالية:تتم إعادة توجيه الحزمة إلى MSFC2.يتم بعد ذلك إنشاء إدخال المضيف ذي طول القناع 32 في جدول FIB الخاص ب PFC. ومع ذلك، بما أنه ليس لديك بعد تجاور كامل، يتم إنشاء التجاور مع النوع الذي يتم من Frc (والذي يعني إسقاط القوة).تضرب الحزمة التالية لتلك تجاور كامل، يتم إنشاء التجاور مع النوع الذي يتم من Frc (والذي يعني إسقاط القوة).تضرب الحزمة التالية لتلك الوجهة إدخال / 2000، وتحر الحق الذي يتم من Frc (والذي يعني إسقاط القوة).تضرب الحزمة التالية لتلك الوجهة إدخال / 2000، وتحر drop ، ويتم إسقاط الحزمة.في نفس الوقت، فإن الحزمة الأصلية أرسلت إلى ال الوجهة إدخال / 2000 مع النوع الذي يتم من Frc محر C (والذي يعني إسقاط القوة).تضرب الحزمة التالية لتلك معد MSFC2
 تها إدخال / 2000 مع النوع الذي يتم من Frc ماوقت، فإن الحزمة الأصلية أرسلت إلى ال الوجهة إدخال / 2000 مع النوع الذي يتم من Frc محر C (والذي يعني إسقاط القوة). تضرب الحزمة العارم على العجاور الحال MSFC2
 تهل MSFC2 معلي المعط الحزمة.في نفس الوقت، فإن الحزمة الأصلية أرسات إلى ال التجاور الحيه MSFC2
 تهل MSFC2 معلي ال Supervisor Engine (بلا حال ARP). ورام التجاور Frc معلي إدم المعرف) لاستكمال تجاور Frc معلى على Supervisor Engine (محرك المشرف) بتغيير تجاور المضيف لعكس عنوان MAC الذي تتم إعادة توجيه جميع الحزم إلى MSFC2
 تعد تقييد ARP مفيدة لتجنب إعادة توجيه جميع الحزم إلى MSFC2 وإنشاء طلبات Ma معدة. يتم إرسال الحزم القلية الأولى فقط إلى MSFC2، ويتم إسقاط الباقي على SPC المن الحزم القلية مالولى فقط إلى MSFC2، ويتم إسقاط الباقي على MSFC2 وإنشاء طلبات المعدة. يتم إرسال أولى فقط إلى MSFC2 وإلى MSFC2 وإلى مال التجاور.وهذا يتيح لك تعد تقييد ARP مفيدة لتجنب إعادة توجيه جميع الحزم إلى MSFC2 وإنشاء طلبات MSFC2 وإلى المودي الم معدة. ويتم إسقاط الباقي على SPC وإلى المغوي وإلى الحزم الى MAC وإلى معدة المعادة توجيه جميع الحزم إلى MSFC2 وإلى MSFC2 وإلى مال معدة. ويتم إسقاط الحزم إلى MAC وإلى مال معدة توبود معما الحزم إلى MSFC2 وإلى مال MAC وإلى مال الموجهة إلى منع معنم وإلى المع

• حركة مرور من المضيف 1 إلى المضيف 2 باستخدام <u>طريقة أستكشاف الأخطاء وإصلاحها،</u> أعلاه، لإنشاء مضيف عنوان IP للوجهة 2

 حركة مرور من المضيف 2 إلى المضيف 1 باستخدام نفس الطريقة، ولكن هذه المرة مع الغاية كمضيف 1 من المهم أيضا أن يتذكر أن الإنتاج يحتاج أن يكون على التقصير مدخل من المصدر، أي ليس بالضرورة ال نفسه حركة مرور من المضيف 1 إلى المضيف 2 وحركة مرور من المضيف 2 إلى المضيف 1.

**ملاحظة:** العدادات في الخطوة 3b من <u>خطوات أستكشاف الأخطاء وإصلاحها،</u> أعلاه، تكون دائما تقريبا 0 حيث يتم تحويل الحزم من المستوى الثالث في الأجهزة. على هذا النحو، فإنها لا تصل أبدا إلى MSFC2 ولا تعد على عدادات MSFC2 CEF. الطريقة الوحيدة لرؤية الإحصاءات على الحزم التي تمت إعادة توجيهها إلى وجهة معينة هي النظر في إحصائيات التجاور الموجودة على PFC2 أثناء الخطوة 5 من <u>خطوات أستكشاف الأخطاء وإصلاحها،</u> أعلاه.

## <u>دراسة حالة 2: الاتصال بشبكة بعيدة</u>

خذ بعين الاعتبار المخطط التالي، والذي يتضمن المضيف 1 مع عنوان IP بقيمة 192.168.10.10 إختبار المضيف 2 مع عنوان IP بقيمة 192.168.150.3. ومع ذلك، هذه المرة، المضيف 2 يقع على بعد خطوتين محددتين بدلا من أن يكون ربطت مباشرة إلى مادة حفازة MSFC2-6000/6500. استعملت ال نفسه طريقة أن يتبع ال CEF يوجه ممر على المادة حفازة MSFC2-6000/6500.

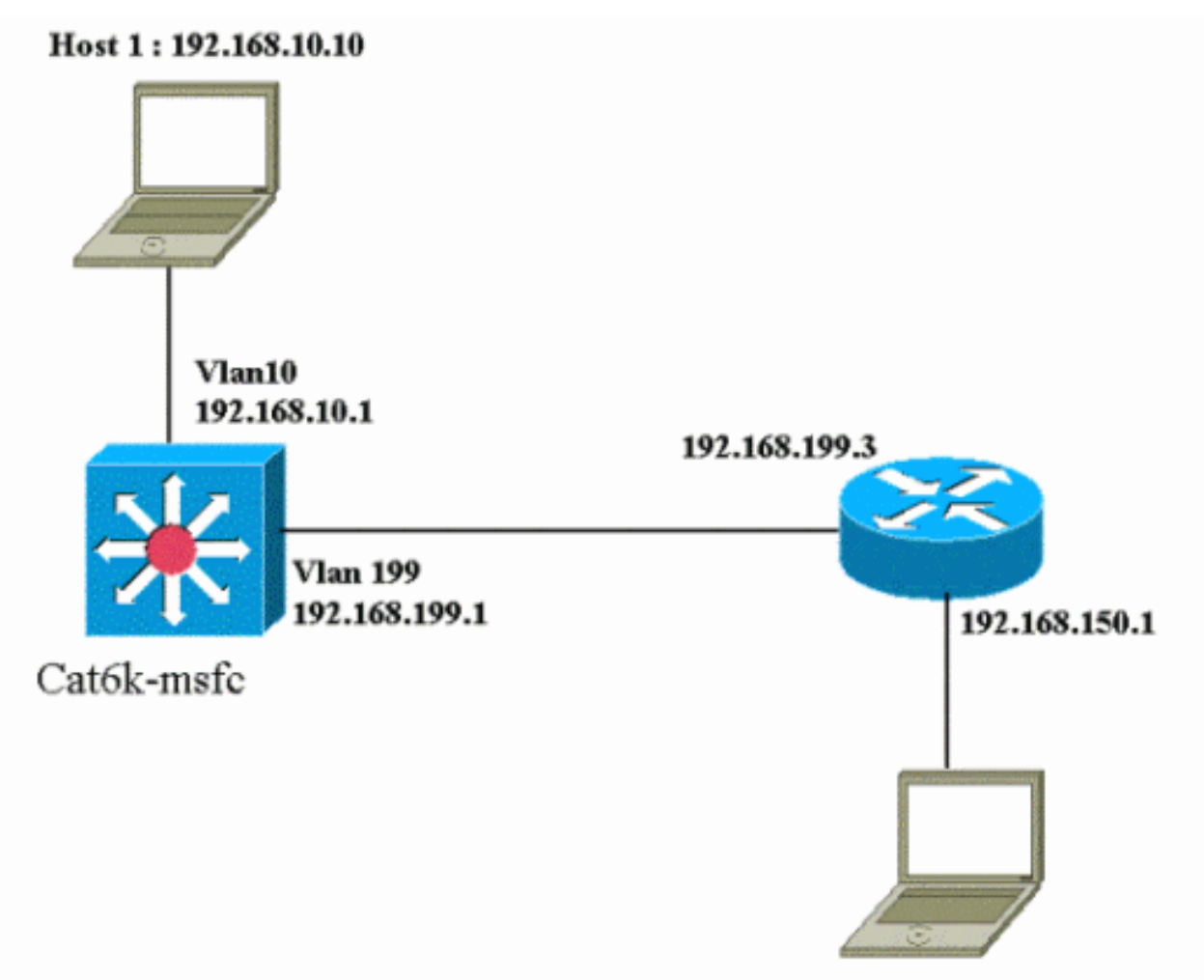

Host 2: 192.168.150.3

خطوات أستكشاف الأخطاء وإصلاحها

أكمل الخطوات التالية:

```
1. تحقق من جدول التوجيه على MSFC2 بإصدار هذا الأمر:
                                                Cat6k-MSFC2# show ip route 192.168.150.3
                                                      Routing entry for 192.168.150.0/24
                          Known via "ospf 222", distance 110, metric 2, type intra area
                               Last update from 192.168.199.3 on VLAN 199, 00:12:43 ago
                                                              :Routing Descriptor Blocks
                      from 192.168.254.252, 00:12:43 ago, via VLAN 199 ,192.168.199.3 *
                                             Route metric is 2, traffic share count is 1
                                        Cat6k-MSFC2#sh ip route | include 192.168.150.0
                       O 192.168.150.0/24 [110/2] via 192.168.199.3, 00:13:00, VLAN 199
يمكنك أن ترى من الإخراج أعلاه أنه، للوصول إلى المضيف 2 بعنوان IP 192.168.150.3، لديك مسار أولا
مفتوح أقصر مسار (OSPF). هو يحتاج أن يكون وصلت يستعمل عنوان 192.168.199.3 في VLAN 199
                                                                             كالتالي جنجل.
2. تحققٌ من جدول ARP على MSFC2 بإصدار الأمر أدناه.ملاحظة: تحقق من إدخال ARP للخطوة التالية،
                                                                      وليس للوجهة النهائية.
                                                  Cat6k-MSFC2# show ip arp 192.168.199.3
                                          Age (min) Hardware
                                                                    Addr Type Interface
                  Protocol Address
                    Internet 192.168.199.3 217
                                                       0030.7150.6800 ARPA
                                                                                VLAN 199
                            3. تحقق من جدول CEF وجدول التجاور على MSFC2 بإصدار هذا الأمر:
                                                  Cat6k-MSFC2# show ip cef 192.168.150.0
                          version 298, cached adjacency 192.168.199.3 ,192.168.150.0/24
```

packets, 0 bytes 0

via 192.168.199.3, VLAN 199, 0 dependencies next-hop 192.168.199.3, VLAN 199 valid cached adjacency يمكنك أن ترى أن هناك إدخال CEF لشبكة الوجهة، ونتائج الخطوة التالية تطابق ما لديك في الخطوة 1 من جدول التوجيه. 4. تحقق من جدول التجاور للخطوة التالية عن طريق إصدار هذا الأمر: Cat6k-MSFC2# show adjacency detail | begin 192.168.199.3 (IP VLAN 199 192.168.199.3(9 packets, 0 bytes 0 003071506800 00D0003F8BFC0800 ARP 00:17:48 هناك تجاور صالح للخطوة التالية، والغاية {upper}mac address يطابق إدخال ARP الموجود في الخطوة 2، اعلاه. 5. فحصت ال FIB طاولة على المشرف محرك (PFC2) ب يصدر هذا أمر: Cat6k> (enable) show mls entry cef ip 192.168.150.0/24 Mod FIB-Type Destination-IP Destination-Mask NextHop-IP Weight

resolved 192.168.150.0 255.255.255.0 192.168.199.3 1 15

يعكس FIB نفس المعلومات الموجودة في خطوة 3، وأنت تتلقى نفس الخطوة التالية.

6. تحقق من التجاور على Supervisor Engine (PFC2) من خلال إصدار هذا الأمر: Cat6k> (enable) show mls entry cef ip 192.168.150.0/24 adjacency Mod:15 Destination-IP : 192.168.150.0 Destination-Mask : 255.255.255.0 FIB-Type : resolved AdjType NextHop-IP NextHop-Mac VLAN Encp TX-Packets TX-Octets connect 192.168.199.3 00-30-71-50-68-00 199 ARPA 0 0

يمكنك أيضا التحقق من أن لديك اتصال بتجاور يعكس نفس عنوان MAC كما هو موجود في الخطوات 2 و 4، أعلاه.

**ملاحظة:** يمكنك التحقق من التجاور للوجهة النهائية عند التحقق من التجاور على PFC2. لا يمكن إستخدام برنامج Cisco IOS software على MSFC2، والذي تحتاج معه إلى التحقق من التجاور للخطوة التالية. يبدي جدول التجاور على PFC2 للوجهة النهائية كلا من الخطوة التالية وتجاور الخطوة التالية (إذا تم حلها)، الكل في إخراج أمر واحد. على MSFC2، أنت تحتاج أن يفحص بشكل منفصل ال CEF مدخل أن يجد الخطوة تالي وبعد ذلك ينظر إلى التالي جنجل تجاور بنفسي.

<u>ملاحظات واستنتاجات</u>

يمكنك أن ترى في هذا المثال أن خطوات أستكشاف الأخطاء وإصلاحها المستخدمة للتحقق من الاتصال على محول Catalyst 6500/6000-MSFC2 للوصول إلى شبكة بعيدة مماثلة للمثال السابق الموجود في القسم <u>دراسة الحالة 1:</u> <u>الاتصال بمضيف في شبكة متصلة مباشرة</u>. ولكن هناك بعض الاختلافات:

- تحقق من الوجهة النهائية في جدول توجيه IP وجدول CEF و FIB (الخطوات 1 و 3 و 5).
  - تحقق من معلومات الخطوة التالية في جدول ARP وجدول التجاور (الخطوات 2 و 4).
- في الخطوة 6، يمكنك التحقق مباشرة من التجاور للوجهة النهائية. تعرض النتائج كلا من الخطوة التالية من FIB ومعلومات إعادة كتابة التجاور من جدول التجاور.

في هذه الحالة، لا يوجد إدخال في FIB للوجهة النهائية، كما هو موضح أدناه. (يوجد إدخال الشبكة الذي يبلغ طول القناع 24 فقط.)

Cat6k> (enable) **show mls entry cef ip 192.168.150.3/32 adjacency** (Cat6k> (enable)

<u>دراسة الحالة 3: موازنة الأحمال إلى عدة نقلات تالية</u>

تناقش دراسة الحالة هذه ما يحدث في حال توفر عدة نقلات تالية والعديد من المسارات للوصول إلى شبكة الوجهة نفسها.

1. في قسم نموذج من جدول التوجيه أدناه، لاحظ أن هناك ثلاثة مسارات مختلفة وثلاث نقلات تالية مختلفة متاحة للوصول إلى نفس عنوان IP للوجهة 192.168.254.253. 0 192.168.254.253 [110/2] via 192.168.222.6, 00:42:45, POS8/2 via 192.168.222.2, 00:42:45, VLAN 222 [110/2] via 192.168.199.2, 00:42:45, VLAN 199 [110/2] 2. تحقق من إدخال ARP لكل من الخطوات الثلاث التالية، من خلال اتباع الخطوات التالية:تحقق من جدول CEF للوجهة.لاحظ أن الغاية يبدي أيضا ثلاثة مدخل مختلف في ال CEF طاولة على MSFC2. يمكن لبرنامج Cisco IOS CEF إجراء مشاركة حمل بين مسارات مختلفة. cat6k-MSFC2# show ip cef 192.168.254.253 version 64, per-destination sharing ,192.168.254.253/32 packets, 0 bytes 0 via 192.168.222.6, POS8/2, 0 dependencies traffic share 1 next-hop 192.168.222.6, POS8/2 valid adjacency via 192.168.222.2, VLAN 222, 0 dependencies traffic share 1 next-hop 192.168.222.2, VLAN 222 valid adjacency via 192.168.199.2, VLAN 199, 0 dependencies traffic share 1 next-hop 192.168.199.2, VLAN 199 valid adjacency packets, 0 bytes switched through the prefix 0 تحقق من التجاور الثلاثة في جدول تجاور MSFC2.يجب أن تتطابق مع إدخال ARP في الخطوة 2 أعلاه. 3. لاحظ أنه تم تثبيت ثلاثة إدخالات مختلفة FIB لنفس الوجهة.يمكن أن يقوم جهاز CEF على PFC2 بتحميل مشاركة ما يصل إلى ستة مسارات مختلفة لنفس الوجهة. يمكنك أن ترى الوزن المستخدم لكل خطوة تالية في حقل الوزن. مشاركة الحمل المستخدمة من قبل PFC2 هي فقط مشاركة الحمل لكل تدفق. لا يقوم بتمكين مشاركة الحمل لكل حزمة. Cat6k> (enable) show mls entry cef ip 192.168.254.253/32 Mod FIB-Type Destination-IP Destination-Mask NextHop-IP Weight \_\_\_\_\_ \_\_\_\_ resolved 192.168.254.253 255.255.255.255 point2point 1 15 192.168.222.2 1 192.168.199.2 4. تحقق من التجاور لإدخال الوجهة هذا عن طريق إصدار هذا الأمر: cat6k> (enable) show mls entry cef ip 192.168.254.253/32 adjacency Mod : 15 Destination-IP : 192.168.254.253 Destination-Mask : 255.255.255.255 FIB-Type : resolved AdjType NextHop-IP NextHop-Mac VLAN Encp TX-Packets TX-Octets ----connect point2point 00-00-08-00-04-00 1025 ARPA 0 0 connect 192.168.222.2 00-90-21-41-c4-07 222 ARPA 0 0 connect 192.168.199.2 00-90-21-41-c4-17 199 ARPA 0 0

## <u>دراسة الحالة 4: التوجيه الافتراضي</u>

مهما كان جدول التوجيه يبدو، هناك دائما إدخال FIB في Supervisor Engine (محرك المشرف) 2 لإعادة توجيه الحزم التي لا تطابق أي إدخال سابق آخر. أنت يستطيع رأيت هذا مدخل ب يصدر هذا أمر: Cat6k> (enable) **show mls entry cef ip 0.0.0.0/0** Mod FIB-Type Destination-IP Destination-Mask NextHop-IP Weight

default 0.0.0.0 0.0.0.0 192.168.98.2

كما ترى، هذا هو المدخل الوحيد الذي له طول قناع 0. يمكن أن يكون هذا الإعداد الافتراضي من نوعين، كما هو موضح أدناه في الأقسام ي<u>وجد المسار الافتراضي في جدول توجيه MSFC2</u> و<u>لا يوجد مسار افتراضي في جدول</u> التوجيه.

#### <u>المسار الافتراضي موجود في جدول توجيه MSFC2</u>

1 15

أولا، حدد كيفية التحقق من وجود مسار افتراضي في جدول توجيه MSFC2. يمكنك إما البحث عن مسار بوجهة 0.0.0.0 أو البحث في جدول التوجيه. يتم تمييز المسار الافتراضي بنجمة (\*). (هنا، تظهر على هيئة أقلام داكنة أيضا).

Cat6k-MSFC2# show ip route 0.0.0.0 Routing entry for 0.0.0.0/0, supernet Known via "rip", distance 120, metric 1, candidate default path Redistributing via rip Last update from 192.168.98.2 on VLAN 98, 00:00:14 ago :Routing Descriptor Blocks from 192.168.98.2, 00:00:14 ago, via VLAN 98, 192.168.98.2 \* Route metric is 1, traffic share count is 1 Cat6k-MSFC2#sh ip ro | include 0.0.0.0 R\* 0.0.0.0/0 [120/1] via 192.168.98.2, 00:00:22, VLAN 98 في هذه الحالة، يكون المسار الافتراضي موجودا في جدول توجيه MSFC2 ويتم التعرف عليه من خلال بروتوكول

معلومات التوجيه (RIP). ومع ذلك، لاحظ أن سلوك إعادة التوجيه السريع (CEF) هو نفسه بغض النظر عن كيفية تعلم هذا المسار الافتراضي (ثابت، OSPF، RIP، وما إلى ذلك).

في هذه الحالة، حيث يكون لديك مسار افتراضي، يكون لديك دائما إدخال CEF بطول قناع 0 و втя من الذي يتم إستخدامه لإعادة توجيه حركة مرور البيانات التي لا تطابق أي بادئة أخرى.

Cat6k> (enable) show mls entry cef ip 0.0.0.0/0 Mod FIB-Type Destination-IP Destination-Mask NextHop-IP Weight default 0.0.0.0 0.0.0.0 192.168.98.2 1 15 Cat6k< (enable) show mls entry cef ip 0.0.0.0/0 adjacency Mod : 15 Destination-IP : 0.0.0.0 Destination-Mask : 0.0.0.0 FIB-Type : default AdjType NextHop-IP NextHop-Mac VLAN Encp TX-Packets TX-Octets connect 192.168.98.2 00-90-21-41-c5-57 98 ARPA 10433743 3052325803

بما أن FIB يتم استعراضه بشكل تسلسلي لكل حزمة، بداية مع أطول تطابق أولا، هذا التقصير FIB يستخدم فقط للحزم التي لم يتم العثور على تطابق آخر لها.

#### <u>لا يوجد مسار افتراضي في جدول التوجيه</u>

Cat6k-MSFC2# show ip route 0.0.0.0

Network not in table %

إذا لم يكن هناك أي مسارات افتراضية في جدول التوجيه، فلا يزال هناك إدخال FIB بطول القناع 0 في Supervisor Engine (محرك المشرف) 2. ومع ذلك، يحتوي هذا الإدخال الآن على عتع من . يسقط FIB حرف البدل هذا جميع الحزم التي تضربه ويطابق أي حزمة لا تطابق أي إدخال آخر في FIB. من المفيد أن تسقط هذه الحزم، حيث أنه ليس لديك أي مسارات افتراضية. لا توجد حاجة لإعادة توجيه هذه الحزم إلى MSFC2، والذي سيقوم بإسقاطها على أي حال. باستخدام FIB هذه، تكون قد ضمنت إسقاط هذه الحزم غير المفيدة في الأجهزة. Cat6k> (enable) **show mls entry cef ip 0.0.0.0/0** Mod FIB-Type Destination-IP Destination-Mask NextHop-IP Weight

wildcard 0.0.0.0 0.0.0.0 15

**ملاحظة:** في الحالة النادرة التي يكون فيها جدول FIB ممتلئا، يظل إدخال حرف البدل موجودا ولكن، بدلا من إسقاط الحزم التي تطابق ذلك، تتم إعادة توجيهها إلى MSFC2. لا يحدث هذا إلا إذا كان لديك أكثر من بادئة 256 كيلو في FIB وإذا لم تتمكن من تخزين جدول التوجيه الكامل وتجاور ARP في FIB. أنت بعد ذلك تحتاج أن يتلقى التقصير آلية يرسل إلى MSFC2 بما أن ال MSFC2 يستطيع يتلقى تحشد مدخل أن ليس حاضر في ال FIB.

## <u>تلميحات أستكشاف المشكلات وإصلاحها الأخرى والمشكلات المعروفة</u>

<u>إصدار أمر show mls cef mac</u>

عندما المشرف محرك 2 يحصل على ربط، هو فقط يعتبر هو هو يمكن 3ا ربط إن الغاية {upper}mac address من الربط ال نفسه كواحد من ال MSFC2 {upper}mac address. يمكنك التحقق من أن هذه العناوين من وجهة نظر 2 Supervisor Engine عن طريق إصدار هذا الأمر:

Cat6k> (enable) show mls cef mac Module 15 : Physical MAC-Address 00-d0-00-3f-8b-fc (VLAN Virtual MAC-Address(es ----00-00-0c-07-ac-0a 10 00-00-0c-07-ac-64 100 Module 15 is the designated MSFC for installing CEF entries أنت يستطيع رأيت ال MAC عنوان من ال MSFC2. (تذكر أن كل قارن على ال MSFC2 يستعمل ال نفسه إثنان قارن مختلف.) يجب أن بكون عنوان MAC هذا مماثلا لعنوان 20.

Cat6k-MSFC2# **show interface** VLAN1 is up, line protocol is up (Hardware is Cat6k RP Virtual Ethernet, address is **00d0.003f.8bfc** (bia 00d0.003f.8bfc). ?.. يعرض الأمر **show mls cef mac** أيضا جميع عناوين MAC المرتبطة بمجموعات بروتوكول موجه الاستعداد السريع (HSRP)، حيث يكون MSFC نشطا. الإنتاج من **العرض cef mac** أمر، أعلاه، يعني أن ال MSFC يكون MSFC! نشط ل VLAN 10 و VLAN 100. أنت يستطيع دققت أن هذا صحيح ب يصدر هذا أمر على ال SMSFC!

Cat6k-MSFC2# show standby brief .P indicates configured to preempt Interface Grp Prio P State Active addr Standby addr Group addr 10 200 P Active local 192.168.10.2 V110 192.168.10.254 V111 11 100 P Standby 192.168.11.1 local 192.168.11.254 V198 98 200 Standby 192.168.98.2 local 192.168.98.5 V199 99 200 Standby 192.168.99.2 192.168.99.5 local 192.168.100.2 V1100 100 200 P Active 192.168.100.254 local 101 100 P Standby 192.168.101.2 V1101 local 192.168.101.254 لجميع مجموعات HSRP الأخرى التي تم تكوينها. إن، كما ترى، الدولة ل VLAN 10 و VLAN 10 فقط. الحالة

لأي سبب، يبدأ ل آخر VLAN، إنتاج من **العرض mis cef mac** ينبغي عكست أن هذا VLAN إضافي ليس نشط.

إذا كان هناك عدم تناسق بين إخراج أمر show mls cef mac وما يجب أن يكون، يمكنك إصدار هذا الأمر، والذي يوفر المزيد من المعلومات على عناوين MAC التي تمت إضافتها وإزالتها في قائمة أوامر show mls cef mac:

Cat6k-MSFC2#Cat6k> (enable) **show mls rlog 12** SWLOG at 82a7f410: magic 1008, size 51200, cur 82a81ca4, end 82a8bc20 Current time is: 12/28/01,17:09:15 -RouterConfig)Router\_cfg: router\_add\_mac\_to\_earl 00-d0-00-3f-8b):12/28/01,11:40:05 1781 fcadded for mod 15/1 VLAN 99 Earl AL =0 RouterConfig)Router\_Cfg: process add(3) router intf for mNo 15/1):12/28/01,11:40:05 1780 VLAN 99 -RouterConfig)Router\_cfg: router\_add\_mac\_to\_earl 00-d0-00-3f-8b):12/28/01,11:40:05 1779 fcadded for mod 15/1 VLAN 99 Earl AL =0  $\,$ RouterConfig)Router\_Cfg: process add(3) router intf for mNo 15/1):12/28/01,11:40:05 1778 VLAN 99 -RouterConfig)Router\_cfg: router\_add\_mac\_to\_earl 00-d0-00-3f-8b):12/28/01,11:40:05 1777 fcadded for mod 15/1 VLAN 99 Earl AL =0 RouterConfig)Router\_Cfg: Process add mls entry for mod 15/1):12/28/01,11:40:05 1776 VLAN 99 i/f 1, proto 3, LC 0 -RouterConfig)Router\_cfg: router\_add\_mac\_to\_earl 00-d0-00-3f-8b):12/28/01,11:40:05 1775 fcadded for mod 15/1 VLAN 99 Earl AL =0 RouterConfig)Router\_Cfg: Process add mls entry for mod 15/1):12/28/01,11:40:05 1774 VLAN 99 i/f 1, proto 2, LC 0 يوفر هذا الأمر رسالة كل مرة تقوم فيها بإضافة أو إزالة عنوان MAC في جدول أوامر show mls cef mac.

### <u>الظل تي کام</u>

ناقش هذا المستند كيفية التحقق من جدول الأوامر show mls entry cef على Supervisor Engine (محرك المشرف) 2. لا يمثل هذا الأمر بدقة برمجة الدائرة المدمجة الحقيقية الخاصة بالتطبيق (ASIC) الخاصة ب PFC2. إنه يمثل نسخة ظل إحتياطية فقط من إعداد ASIC هذا. هناك بعض المشاكل المعروفة التي لا تتفق فيها إعدادات الجهاز الحقيقية مع ما تم عرضه في Shadow TCAM مما تسبب في إعادة توجيه بعض الحزم إلى الخطوة التالية الخطأ. وثقت هذا إصدار في cisco بق cisco برمجية (يسجل زبون فقط) وCSCdu85211 (يسجل زبون فقط)، أي يكون كلا ثابت في CatOS برمجية صيغة 3.6(3)، 1.7(1)، وفيما بعد.

#### <u>تم تعطيل التوجيه الافتراضي</u>

كان هناك خطأ وجد في الإصدارات الأولى من الرمز حيث لم تعمل إعادة التوجيه إلى المسار الافتراضي مع بروتوكول توجيه العبارة الداخلي المحسن (EIGRP) أو مع OSPF. وثقت هذا في cisco بق C<u>SCdt54036 (يسجل</u> زبون فقط)، وثبت في CatOS برمجية صيغة 6.1(3) وفيما بعد للمشرف محرك صورة، وفي cisco ios برمجية إطلاق E1(6)12.1 ل ال MSFC2 صورة.

## معلومات ذات صلة

- تكوين IP MLS واستكشاف أخطائه وإصلاحها على المحولات Catalyst 6000 Switches باستخدام MSFC
  - <u>صفحات دعم منتجات شبكة LAN</u>
    - <u>صفحة دعم تحويل شبكة LAN</u>
      - <u>الأدوات والأدوات المساعدة</u>
    - <u>الدعم الفني Cisco Systems</u>

ةمجرتاا مذه لوح

تمجرت Cisco تايان تايانق تال نم قعومجم مادختساب دنتسمل اذه Cisco تمجرت ملاعل العامي عيمج يف نيم دختسمل لمعد يوتحم ميدقت لقيرشبل و امك ققيقد نوكت نل قيل قمجرت لضفاً نأ قظعالم يجرُي .قصاخل امهتغلب Cisco ياخت .فرتحم مجرتم اممدقي يتل القيفارت عال قمجرت اعم ل احل اوه يل إ أم اد عوجرل اب يصوُتو تامجرت الاذة ققد نع اهتي لوئسم Systems الما يا إ أم الا عنه يل الان الانتيام الال الانتيال الانت الما